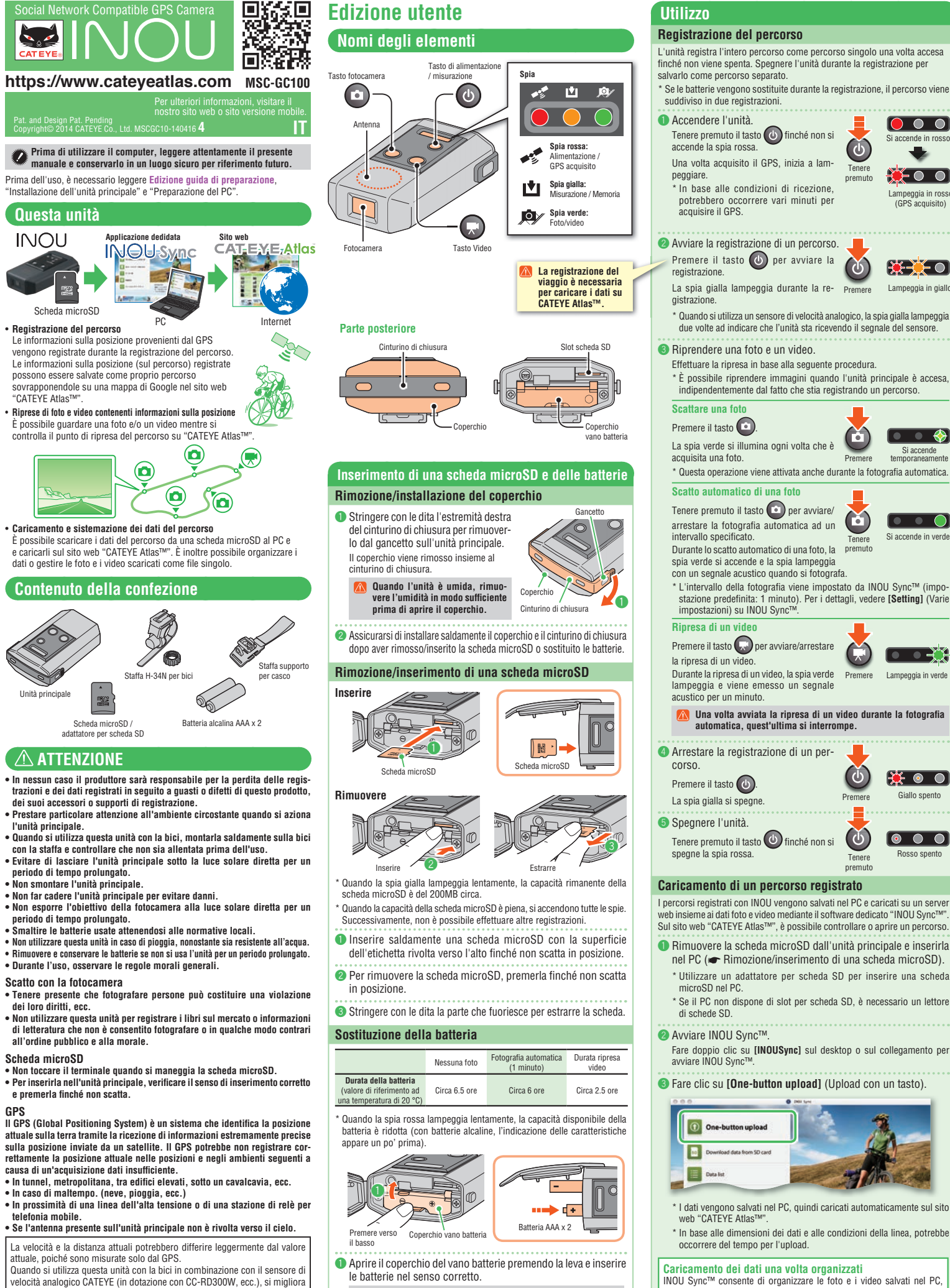

la precisione della distanza del percorso, in quanto i valori di misurazione sono corretti dai segnali del sensore. \* In tal caso, è necessario impostare la circonferenza della ruota con CATEYE Atlas™.

- \* Questo manuale è stato redatto presupponendo che l'utente abbia sufficienti conoscenze di base, incluso del funzionamento e della terminologia dei PC (Windows/Mac).
- 🔝 Assicurarsi di inserire le batterie nel senso corretto.
- Piposizionare il coperchio del vano batteria, installare saldamente il coperchio e il cinturino di chiusura.

INOU Sync<sup>™</sup> consente di organizzare le foto e i video salvati nel PC, quindi di caricarli su CATEVE Altas<sup>™</sup>. In tal caso, fare clic su [Download data from SD card] (Scarica dati da scheda SD) per caricare i dati nel PC. Quindi, selezionare le foto e i video da [Data List] (Elenco dati) > [Detail] (Dettaglio) e fare clic su [Upload] (Carica).

## Edizione guida di preparazione

#### Installazione dell'unità principale Quando si utilizza la staffa per bici

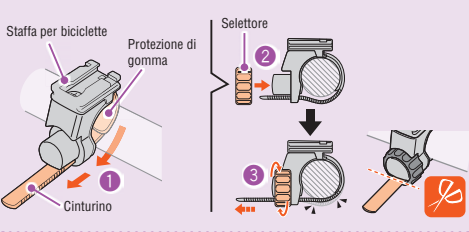

- Avvolgere il cinturino della staffa attorno al manubrio e inserire il cinturino attraverso l'apertura
- 2 Avvitare il selettore nella staffa per fissarlo temporaneamente.
- 🕄 Montare l'unità principale sulla staffa (🖝 🌀 Montare l'unità principale sulla staffa) e regolare l'angolo di scatto.

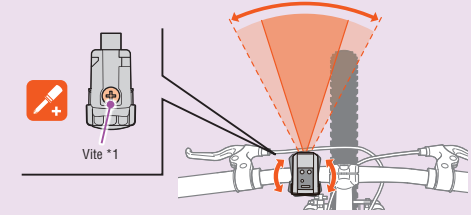

Allentare il selettore sulla staffa per regolare l'angolo di scatto. Una volta regolato, serrare saldamente il selettore.

#### Per effettuare buoni scatti, si consiglia di effettuare le regolazioni in modo che l'unità principale sia in posizione orizzontale.

\* La staffa è regolabile di 10 gradi in entrambe le direzioni orizzontali. Controllare periodicamente il selettore e la vite (\*1) sulla staffa, quindi utilizzarli senza che si allentino.

④ Serrare saldamente a mano il selettore e tagliare il cinturino della staffa in eccesso.

- Assicurarsi di serrare il selettore a mano. Se lo si serra eccessivamente con uno strumento, si potrebbe rovinare la filettatura della vite
- Arrotondare il bordo tagliato del cinturino della staffa per evitare lesioni.

Unità principale

#### 6 Montare l'unità principale sulla staffa.

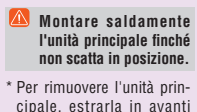

cipale, estrarla in avanti premendo la leva.

# ()E

D

Leva

#### Quando si utilizza la staffa per caschi

L'unità principale può essere montata in varie posizioni, come illustrato nelle seguenti figure, tramite la staffa per caschi. Montaggio su casco

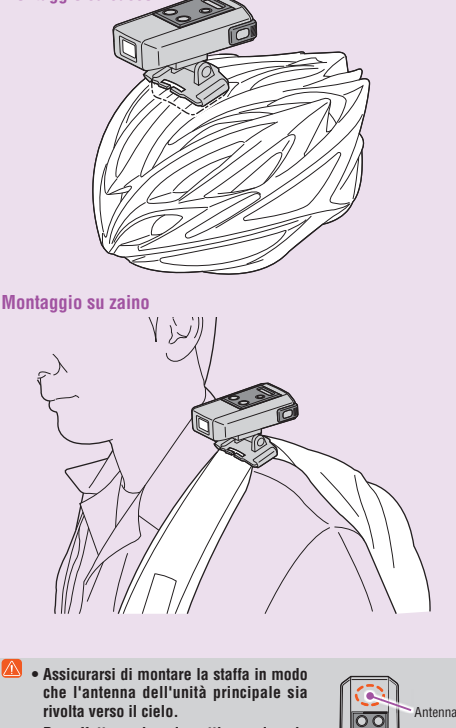

Per effettuare buoni scatti, regolare la staffa in modo che l'unità principale sia in posizione orizzontale

### Preparazione del PC

#### Iscriversi come membro a CATEYE Atlas™

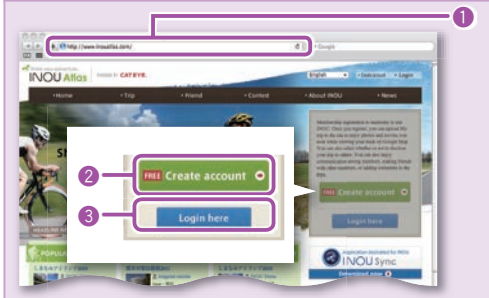

- Accesso a CATEYE Atlas™. Accedere al sito web "CATEYE Atlas™" dal browser

(https://www.cateyeatlas.com)

- Pare clic su [Create account] (Iscrizione nuovo membro). Seguire la procedura di iscrizione come membro indicata sullo schermo
  - Una volta iscritto, l'utente riceverà un'e-mail da CATEYE Atlas™ L'iscrizione è gratuita.
- 3 Inserire I'ID (indirizzo e-mail) e la password, quindi fare clic su [Login here].

Per effettuare il login, inserire l'ID registrata (indirizzo e-mail) e la password. Dopo il login, inserire le informazioni utente. L'iscrizione sarà quindi completata

- \* Annotare e tenere a portata di mano ID e password
- 4 Fare clic su [Create YouTube account] (Account YouTube). Acquisire un account YouTube seguendo la procedura indicata sullo schermo

Per caricare un video è necessario disporre di account YouTube. Acquisire immediatamente un account se non si dispone di uno Quindi, installare INOU Sync™.

#### Installazione di INOU Sync™

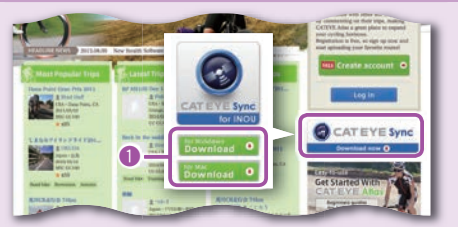

 Fare clic su [Download] (Scarica INOU Sync<sup>™</sup>). Scaricare il file sequendo la procedura indicata sullo schermo.

Pare doppio clic sul file eseguibile scaricato.

Sono necessari diritti di amministratore per eseguire il programma su Windows Vista / 7.

Per Windows [InousSyncInstaller.zip] > [InousSync.exe] [Installa INOUSync.dmg] > [Installa INOUSync.app] Per Mac Eseguire l'installazione seguendo la procedura indicata sullo schermo Al termine dell'installazione, si avvia INOU Sync™.

#### Impostazione di INOU Sync™

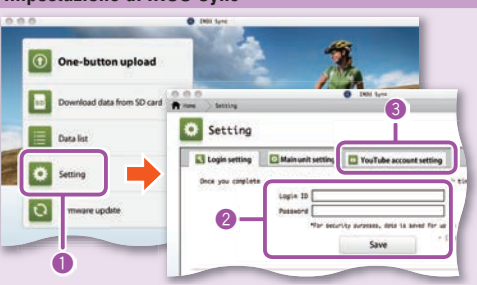

Fare clic su [Setting] (Varie impostazioni).

- Inserire I'ID (indirizzo e-mail) e la password sulla scheda [Login setting] (Impostazione di login), quindi fare clic su [Save] (Salva).
- Inserire correttamente ID e password per CATEYE Atlas™.
- Inserire L'account YouTube sulla scheda [YouTube account setting] (Impostazione account YouTube), quindi fare clic su [Save] (Salva). La preparazione del PC è completa.

#### Operazioni che si possono effettuare con INOU Sync™

- Upload con un tasto su CATEYE Atlas™
- · Download dati percorso (da una scheda microSD al PC).
- Modificare le foto e i video salvati
- · Specifica e upload di un percorso.
- · Visualizzazione di cartelle dei dati originali.
- · Impostazione dell'intervallo di scatto di fotografie automatiche con l'unità principale e della qualità di immagine
- Installazione del software dell'unità principale.

#### Manutenzione

Per pulire l'unità principale o gli accessori, utilizzare un panno morbido inumidito con detergente neutro diluito, quindi utilizzare un panno asciutto. Pulire con delicatezza l'obiettivo della fotocamera con la carta apposita in commercio

Risoluzione dei problemi I sequenti problemi non sono dovuti a guasti Vedere anche "**FAQ**" (D&R) su CATEYE Atlas™ (Web) Non è possibile inserire una scheda microSD. Il senso di inserimento della scheda microSD è corretto? Inserendola con forza nel senso errato si potrebbero c (( Rimozione/inserimento di una scheda microSD) o causare guast Impossibile accendere l'unità. La batteria è scarica? Oppure la batteria è stata inserita in senso errato? Sostituire la batteria o controllarne il senso. (I Sostituzione della batteria) L'unità non si accende a meno che non sia inserita una scheda microSD. (I Rimozione, inserimento di una scheda microSD) La scheda microSD è rotta? La oricola microsol Non toccare il terminale quando si maneggia la scheda microSD. Il coperchio è montato correttamente? L'unità non si accende quando il coperchio è aperto. (( Rimozione/inserimento di una scheda microSD) L'unita non si accende quando li coperchio e aperio. (III) Rimozione/inserimento di una scheda micros La spia rossa non lampeggia (GPS non acquisito). Ciò avviene subito dopo l'accensione? Potrebbero occorrere da 2 a 3 minuti perché il GPS acquisisca le informazioni sulla posizione una volta ricevuto un segnale. Si è fuori dall'area di servizio GPS? Le onde radio GPS sono schermate in tunnel, metropolitana, tra edifici elevati, sotto un cavalcavia, ecc., per cui non è possibile acquisire li GPS. Le condizioni climatiche non sono adequate per l'acquisizione del GPS? Ll CPS notheb non segnare anolisiti ni casa fui fonndia n eue II GPS potrebbe non essere acquisito in caso di pioggia o neve L'unità principale è montata in modo che l'antenna sia rivolta verso il cielo? Assicurarsi di montare l'unità principale in modo che l'antenna sia rivolta verso il cielo. Il GPS non può essere acquisito quando l'antenna non è rivolta verso il cielo. Foto e video sono stati ripresi, ma la traccia non è stata registrata. La spia gialla stava lampeggiando durante la registrazione? Accendere l'unità e premere il tasto Accensione/misurazione per avviare la registrazione La registrazione si è arrestata a metà La spia rossa lampeggia lentamente? Le batterie sono usi scariche. Sostituirle con batterie nuove. (I Sostituzione della batteria) La spia gialla lampeggia lentamente? La capacità della scheda microSD è quasi piena. Sostituire la scheda microSD (III) Rimozione/inserimento di una scheda microSD) o spostare i percorsi salvati nella scheda microSD su INOU Sync™ per ampliare la capacità. Non è possibile riprendere foto o video. ta spia giali ampegoia ientamente? La capacità della scheda microSD è quasi piena. Sostituire la scheda microSD de "Rimozionedinserimento di una scheda microSD) o spostare i percorsi salvati nella scheda microSD su INOU Sync™ per ampliare la capacità. La fotografia automatica è parzialmente interrotta. Sta riprendendo video? a fotografia automatica viene automaticamente interrotta durante la ripresa di video Le immagini in movimento sono instabili e ondulate. Forti vibrazioni durante le riprese possono produrre immagini instabili e ondulate. Fissare saldamente l'unità principale per migliorare le immagini. Le foto sono sfuocata. La fotocamera di questa unità non supporta foto macro. La fotocamera di questa unità non supporta foto macro. Luando il soggetto è troppo vicino, potrebbero risultare sfuocate. Le foto e i viden ono sono chiari. L'obiettivo della fotocamera situato nella parte anteriore dell'unità principale è sporco? Pulire l'obiettivo. ( Manutenzione) La foto è stata scattata la luce solare o una fonte di luce intensa ? Se si scatta una foto con una fonte di luce intensa, si potrebbe produrre un'immagine annebbi La spia rossa lampeggia lentamente. Le spier losse rampeggie reinnament. Le batterie sono quasi scariche. Sostituirie con batterie nuove. (€ Sostituzione della batteria) La spia gialla lampeggia lentamente. La capacità rimanente della scheda microSD è del 20% circa. Sostituire la scheda microSD (m ∈ Rimozione/sterimento di una scheda microSD) o spostare i percorsi salvati nella scheda microSD su INOU sync™ per ampliare la capacità. Tutte le spie sono accese. La capacità della scheda microSD è piena Arrestare la registrazione del percorso e sostituire la scheda microSD (III) Rimozione/inserimento di una scheda microSD) o spostare i percorsi salvati nella scheda microSD su INOU Sync™ per ampliare la canacità. Ambiente operativo per INOU Sync™ II download di INOU Sync™ e l'accesso a CATEYE Atlas™ non sono disponibili con PC privo di accesso a Internet. Sistema operativo : Windows XP SP3, Vista, 7 Mac OS 10.6 o successivo maci do roko s aucesano a mbiente consigliato per il rispettivo sistema operativo capacità disponibile richiesta di 64 MB o superiore (È necessaria ulteriore capacità per salvare foto e video) Internet Explorer 7 o successivo, Safari 4.0 o successivo, Firefox e Google Memoria нор Browse Chrome 5.0 o successivo \* È possibile utilizzare schede SD. Specifiche tecniche Batteria Batterie alcaline AAA/ricaricabili x 2 Tempo di registrazione continuo del percorso: Circa 6.5 ore (quando la fotografia automatica viene usata in combinazione: circa 6 ore) Scheda microSD HC (fino a 32 GB) Durata della batteria ..... Supporto di registrazione. Intervallo fotografia automatica ... 1 minuto, 2 minuti, 5 minuti, 10 minuti (da impostare con il software dedicato "INOU Sync™") Pixel di registrazione . 640 x 480 pixel (VGA) 30 fps The till registrate of the dot place (Vor) so this
Distanze if recipione del sensore di velocità
Tra 20 e 70 cm (equivalente al ciclocomputer applicato)
\* Il sensore di velocità
portebbe essere fuori dalla portata di
ricezione guando non si monta INOU sul manubrio.
\* o co 0 so Temperatura operativa. .0 °C - 40 °C . 96.5 x 70 x 37.5 mm / 150 a Dimensioni/peso ..... (comprese batteria, staffa e scheda microSD) La durata della batteria è solo per riferimento. Potrebbe variare in base alle condizioni di servizio. La durata della batteria in dotazione potrebbe essere inferiore a quella delle specifiche menzionate in precedenza. La durata della batteria potrebbe essere estremamente breve a basse temperature. \* Le specifiche e il design sono soggetti a modifiche senza preavviso.

## GARANZIA LIMITATA

2 anni solo sull'unità principale (consumo di accessori/batteria escluso) 2 anni solo sul intia principale (consumo ol accessori/patteria escluso) La garanzia sui prodotti CaEV copre i difetti nei materiali o nella mandopera per un periodo di due anni dalla data originale di acquisto. Se il prodotto non dovesse funzionare in condizioni di uso normale, CaEV e lo ripara o sostituisce la parte difettosa gratuitamente. L'assistenza deve essere effettuata da CaEV e o da un rivenditore autorizzio. Per la restituzione del prodotto, imballarlo con cura e includere il certificato di garanzia (prova di acquisto) con le istruzioni per la riparzione di divente di diventi di consistenza deve essere effettuata da CaEV e o da un rivento di consistenza deve essere effettuata da CaEV e o da un rivento di consistenza deve essere effettuata da CaEV e o da un rivento di consistenza deve essere effettuata da CaEV e o da un rivento di consistenza deve essere effettuata da CaEV e o da un rivento di consistenza deve essere effettuata da CaEV e o da un rivento di consistenza deve essere effettuata da CaEV e o da un rivento di consistenza deve essere effettuata da CaEV e o da un rivento di consistenza deve essere effettuata da CaEV e o da un rivento di consistenza deve essere effettuata da CaEV essere da di consistenza deve essere effettuata da CaEV essere da di consistenza deve essere effettuata da CaEV essere da di consistenza deve essere effettuata da CaEV essere da di consistenza deve essere effettuata da CaEV essere da di consistenza deve essere effettuata da CaEV essere da di consistenza deve essere effettuata da CaEV essere da di consistenza deve essere essere deve da di consistenza deve essere essere deve essere deve essere essere deve essere deve essere essere deve essere deve essere essere deve essere deve essere essere deve essere deve essere essere deve essere deve essere essere deve essere deve essere essere deve essere deve essere essere deve essere deve essere essere deve essere deve essere essere deve essere deve essere essere deve essere deve essere essere deve essere deve essere essere de Annotare chiaramente o digitare nome e indirizzo sul certificato di garanzia. Le spese di assicurazione ge servizio

| gestione e trasporto sostenute da catege sono a canco della persona che richiede il se |                                          |
|----------------------------------------------------------------------------------------|------------------------------------------|
| CAT EYE CO., LTD.                                                                      | [Far US Customers]                       |
| 2+25, Kiwazu, Higashi Sumiyoshi-ku, 0saka                                              | CATEYE AMERICA, INC.                     |
| 56-0041 Japa                                                                           | 2825 Wildemess Place Suite 1200, Boulder |
| Attr: CATEYE Customer Service                                                          | C080301-5494 USA                         |
| Phona : (06)6719-6803                                                                  | Phone : 303.443.4595                     |
| Fax : (06)6719-6803                                                                    | Toll Free : 800.5CATEYE                  |
| E-mail : support@cateye.co.jp                                                          | Fax : 303.473.0006                       |
| ULL : http://www.cateye.com                                                            | E-mail : service@cateye.com              |

#### PARTI 5338827N Staffa H-34N STANDARD 0

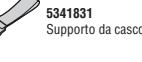